## 20

# INTEGRATION & INSTALLATION MANUAL

Milestone XProtect® Access with 2N® Access Commander

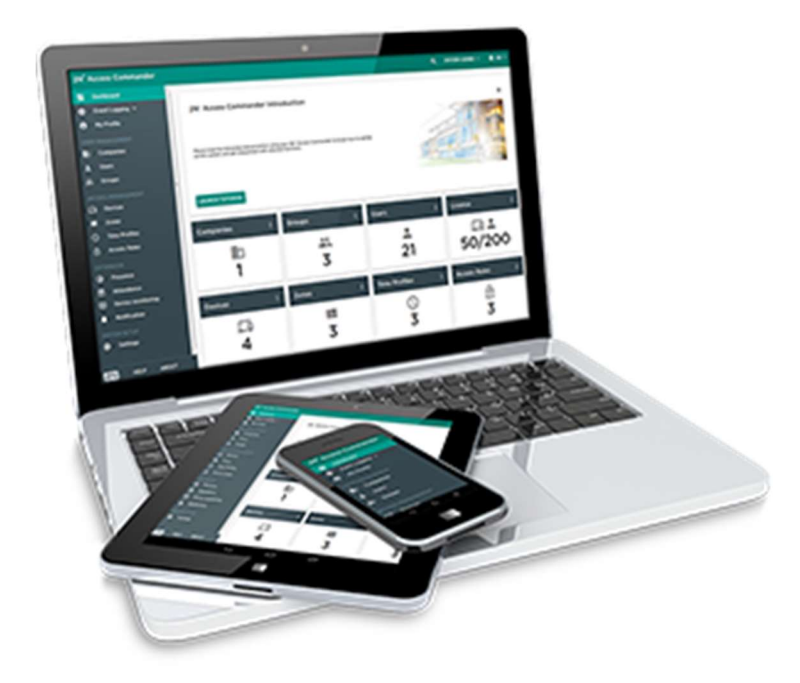

#### Summary

| Integration of Milestone XProtect® Access with 2N® Access Commander                                                     | 2  |
|----------------------------------------------------------------------------------------------------|----|
| Installation of the 2N Plugin for XProtect® Access                                                                      | 4  |
| Configuration of XProtect® Access                                                                                       | 6  |
| Update existing configuration of XProtect <sup>®</sup> Access to reflect changes in 2N <sup>®</sup> Access<br>Commander | 10 |
| Remove 2N® Access Commander integration from Milestone Xprotect Access                                                  | 11 |

### Integration of Milestone XProtect<sup>®</sup> Access with 2N<sup>®</sup> Access Commander

**2N® Access Commander**, an access control software is the nerve centre of the whole 2N IP access control system. Through its simple and intuitive user interface the operator can manage access to the building and monitor the status of access units in real time. **2N® Access Commander** can be integrated to Milestone Xprotect software in order to connect information from access system with videos.

**2N Plugin for XProtect Access** allows the integration with **2N**<sup>®</sup> **Access Commander.** The integration enables viewing events, status and cardholder information within the **Xprotect**<sup>®</sup> **Smart Client** user interface.

#### **Solution Key Features:**

**Clear monitoring** – the integration offers the operator to use the single intuitive interface for the video and access control monitoring and make better decisions based on visual verification

**Real time event logging** - see all access logs from 2N® Access Commander directly in the Milestone XProtect Access monitoring system in the real time with all users details, their photos and card IDs

**Door control** - version 1.3.0 newly offers users of Milestone XProtect Access the ability to control door switches. Door control options include: door switch triggering, door lockdown triggering and return to normal door switch state.

**Integration with graphical maps -** Newly introduced door control and new door icons combine with the existing event information capability to offer a perfect integration with the maps feature within Milestone. This means that users may benefit from a visual representation of their 2N controlled doors by placing door icons directly onto a map.

**Post-incident solving** – stored video records tied up with access control logs allow the operator to quickly identify the offender in case of any incident

**Fingerprint and BLE** – from the version 1.2.5 of the plugin, Bluetooth and Fingerprint access events are shown in XProtect.

#### Description of included hardware, software and licences

- 2N IP Verso Main unit with camera
- RFID Card Reader 13.56 MHz NFC
- Fingerprint reader- Installation
- USB Fingerprint reader (not included)
- Touch display Phone book, touch keypad for access code entry
- 2 or 3 Module Frame for surface installation
- 2N Enhanced Integration license for Intercoms
- 2N® Access Commander (version 1.11 and higher) installed and running
- **2N Access Commander plugin for Xprotect Access** (version 1.2.5.0 and higher)

#### Milestone software and license:

- XProtect<sup>®</sup> Access control module version 2018 or newer (XProtect Enterprise, Professional, Corporate, Express, Expert)
- License for Milestone Xprotect including access control door

#### **Integration features:**

• Access logs & cardholder information, switch control and status monitoring in XProtect.

#### **Contact persons:**

Business & Technical questions: integrations@2n.com

#### Installation of the 2N Plugin for XProtect® Access

To start the installation wizard for the **XProtect Event Server plugin**: Run the file 2N Plugin for **XProtect Access 1.3.0.exe** on the computer that hosts the XProtect Event Server service.

| 💿 Setup - 2N Plugin for XPro | tect Access                                                                                                    | _                                              |                           | ×   |
|------------------------------|----------------------------------------------------------------------------------------------------|------------------------------------------------|---------------------------|-----|
|                              | Welcome to the 2N F<br>XProtect Access Set<br>This will install 2N Plugin for XProtect<br>computer.<br>It is recommended that you close all<br>continuing.<br>Click Next to continue, or Cancel to e | Plugin<br>up Wiz<br>Access 1.1<br>other applic | for<br>zard<br>.0.0 on yo | our |
|                              | 4                                                                                                    | lext >                                         | Can                       | cel |

1. The installer automatically detects the location of the **XProtect Event Server** and deploys relevant files into a correct subfolder on the machine.

### 20

| Setup - 2N Plugin for XProtect Access                                                      | <u> </u>     |         | ×   |
|--------------------------------------------------------------------------------------------|--------------|---------|-----|
| <b>Installing</b><br>Please wait while Setup installs 2N Plugin for XProtect Access on you | ur comput    | er.     |     |
|                                                                                            |              |         |     |
|                                                                                            |              |         | 2   |
|                                                                                            |              |         |     |
|                                                                                            |              |         |     |
|                                                                                            |              |         |     |
|                                                                                            |              |         |     |
|                                                                                            |              |         |     |
|                                                                                            |              |         |     |
|                                                                                            |              | Cano    | tel |
|                                                                                            |              |         |     |
|                                                                                            |              |         |     |
| Setup - 2N Plugin for XProtect Access                                                      |              |         | ×   |
| Select Start Menu Folder<br>Where should Setup place the program's shortcuts?              |              |         |     |
| Setup will create the program's shortcuts in the following S                               | itart Menu   | folder. |     |
| To continue, click Next. If you would like to select a different folder                    | . click Brov | vse.    |     |
|                                                                                            |              |         | i l |
| 2N TELEKOMUNIKACE                                                                          | Bro          | wse     |     |
|                                                                                            | Bro          | wse     |     |
|                                                                                            | Bro          | iwse    |     |
|                                                                                            | Bro          | wse     |     |
|                                                                                            | Bro          | wse     |     |
|                                                                                            | Bro          | wse     |     |

2. The installer provides an ability to automatically restart **Xprotect Event server** in Milestone automatically when installation completes. Alternatively restart the **XProtect Event Server** at a later time from the XProtect Management Application or Windows services.

#### Configuration of XProtect® Access

**2**N

After installing the **XProtect Event Server plugin**, set up an integration to the **2N**<sup>®</sup> **Access Commander** software.

- 1. Open the Milestone XProtect Management Application (or Management Client).
- 2. Make a right-click on the "Access Control" option to create a new integration.

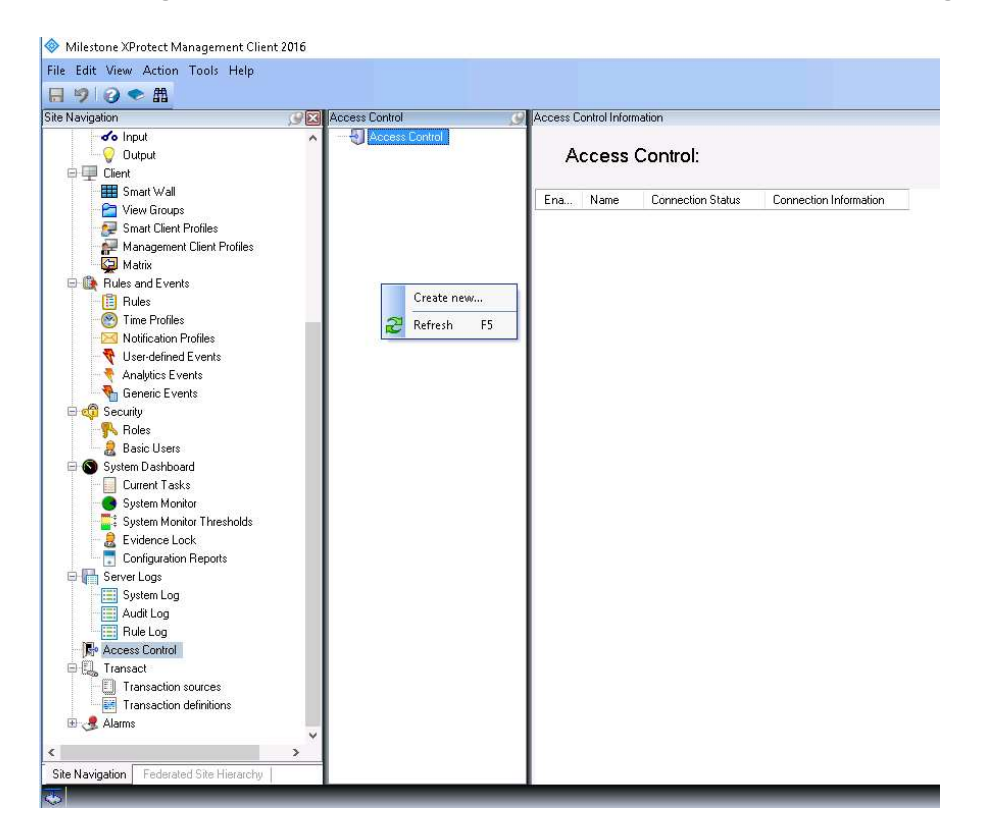

3. In new dialog box, select **2N Access Control** as an "Integration plug-in". It should be offered to you as an option in the select box.

| Navigation                                                                                                    | Access Control | Access Control Information                                       | on                                                                                                    |       |
|----------------------------------------------------------------------------------------------------|----------------|------------------------------------------------------------------|----------------------------------------------------------------------------------------------------|-------|
| - 🗸 Input<br>- 🖓 Output                                                                                                    | Access Control | Access Co                                                        | ontrol:                                                                                                    |       |
| Clent     Smart Wall     Yiew Groups     Smart Clent Profiles     Management Clent Profiles     Matrix                                                                           |                | Create Access Control Sy<br>Create access<br>Name the access con | ister Integration<br>control system integration<br>trol system integration select the integration plug-in and enter the connection details. |       |
| Rules and Events     Rules                                                                                                    |                | Name:                                                            | 2N Access Commander                                                                                                    | 1     |
| Notification Profiles                                                                                                    |                | Integration plug-in:                                             | Access Control module                                                                                                    | *     |
| 🔫 User-defined Events                                                                                                    |                | Address                                                          | 102 168 70 4                                                                                                    | -     |
| Analytics Events                                                                                                    |                | Port                                                             | 443                                                                                                    | -     |
| Security                                                                                                    |                | Usemame:                                                         | Admin                                                                                                    |       |
| Roles                                                                                                    |                | Password                                                         | 240000                                                                                                    | -     |
| Basic Users                                                                                                    |                |                                                                  |                                                                                                    |       |
| System Log     System Log     System Monitor     System Monitor     System Monitor     System Monitor     System Monitor     System Log     System Log     Rule Log     Rule Log |                |                                                                  |                                                                                                    |       |
| Access Control                                                                                                    |                |                                                                  | Next                                                                                                    | Cance |
| Transaction sources                                                                                                    |                |                                                                  |                                                                                                    |       |

Fill in relevant fields for connection with **2N**<sup>®</sup> **Access Commander** system and click to "Next" button.

| Field Name | Field Description                                                                                |
|------------|--------------------------------------------------------------------------------------------------|
| Name       | Name of 2N access control system which is displayed within the Milestone XProtect software.      |
| Address    | Network address of a serve where is <b>2N<sup>®</sup> Access Commander</b> installed.            |
| Port       | Network port for connection to <b>2N<sup>®</sup> Access Commander</b> (default is 443).          |
| Username   | Username of Administrator account in <b>2N<sup>®</sup> Access Commander</b> (default is "admin") |
| Password   | Password of Administrator account in <b>2N<sup>®</sup> Access Commander</b> .                    |

4. The **XProtect Event Server** establishes a connection with **2N**<sup>®</sup> **Access Commander** to retrieve the list of entities. Milestone XProtect Management Application (or Management Client) shows a list of the configuration items that were retrieved from **2N**<sup>®</sup> **Access Commander**.

| Milestone XProtect Managemen                                                                                                    | t Client 2014                                   |                            | L.          |  |
|----------------------------------------------------------------------------------------------------|-------------------------------------------------|----------------------------|-------------|--|
| File Edit View Action Tools H                                                                                                    | elp                                             |                            |             |  |
| ⊟ 🤊 🕝 🗢 🕮                                                                                                    |                                                 |                            |             |  |
| Site Navigation                                                                                                    | G 🔀 Access Control                              | Access Control Information |             |  |
| - Cameras                                                                                                    | Access Control                                  |                            |             |  |
| Microphones                                                                                                    |                                                 | Access Control:            |             |  |
| Metadata                                                                                                    | Create Access Control System Integration        |                            |             |  |
| Metagata                                                                                                    |                                                 |                            |             |  |
| Output                                                                                                    | Connecting to the access control                | ol system                  |             |  |
| Client                                                                                                    |                                                 | 20                         |             |  |
| Smart Wall                                                                                                    | Collecting configuration data                   |                            |             |  |
| Ciew Groups                                                                                                    |                                                 |                            |             |  |
| Smart Client Profile                                                                                                    | Configuration successfully received from access | s control system.          |             |  |
| Management Client                                                                                                    |                                                 |                            |             |  |
| Matrix                                                                                                    | Added:                                          |                            |             |  |
| E 🔯 Rules and Events                                                                                                    | Doors (1)                                       |                            | -           |  |
| Rules                                                                                                    | lloitr (1)                                      |                            | -           |  |
| - C Time Profiles                                                                                                    | Convers (1)                                     |                            |             |  |
| Notification Profiles                                                                                                    | Servers (1)                                     |                            |             |  |
| Vser-defined Event                                                                                                    | Events (9)                                      |                            |             |  |
| Analytics Events                                                                                                    | states (7)                                      |                            | •           |  |
| Generic Events                                                                                                    |                                                 |                            |             |  |
| Boles                                                                                                    |                                                 |                            |             |  |
| Basic Users                                                                                                    |                                                 |                            |             |  |
| System Dashboard                                                                                                    |                                                 |                            |             |  |
| System Monitor                                                                                                    |                                                 |                            |             |  |
| 2 Evidence Lock                                                                                                    |                                                 |                            |             |  |
| - Current Tasks                                                                                                    |                                                 |                            |             |  |
| Configuration Repo                                                                                                    |                                                 |                            |             |  |
| 🕀 🔚 Server Logs                                                                                                    |                                                 |                            |             |  |
| System Log                                                                                                    |                                                 | Previous                   | Vext Cancel |  |
| Audit Log                                                                                                    |                                                 |                            |             |  |
| Rule Log                                                                                                    |                                                 |                            |             |  |
| Access Control                                                                                                    | -                                               |                            |             |  |
| Contraction Contraction Contra | >                                               |                            |             |  |
| Site Navination Federated Site Hier                                                                                                    | archy                                           | 1                          |             |  |
|                                                                                                    |                                                 |                            |             |  |

- 5. Map or interconnect cameras in the XProtect with access points (doors) of the 2N IP intercoms and 2N<sup>®</sup> Access Unit in the access control system. This step is optional during initial configuration as mappings may be changed at any time. Please See the XProtect Administrator's manuals for more information.
- 6. When initial configuration is complete, the plug-in is activated in the **XProtect Event Server** and **XProtect**<sup>®</sup> **Access** functionality is enabled in the **XProtect software**.
- 7. Configure zones, users, access rights, devices, time profiles etc. via **2N**<sup>®</sup> **Access Commander's** web interface.
- 8. After you finish configuration you can see video from 2N devices in **XProtect Smart Client** tool see example below.

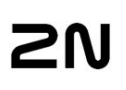

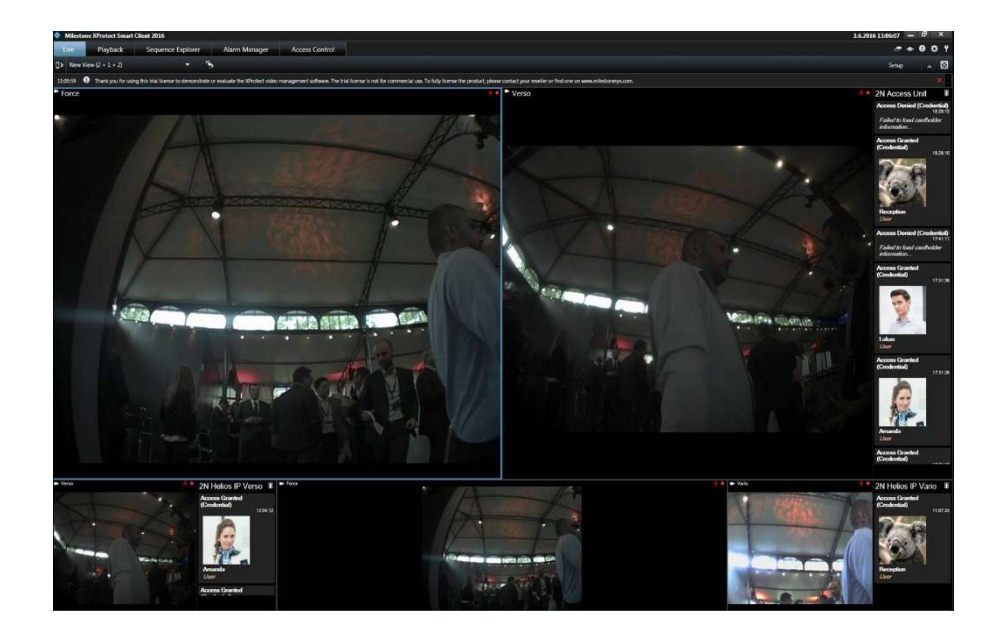

| Milestone Xivote  | ct Sinart Client 2016                           | -                                   |                                    |                                                                                                    | 36.2016 13:1849 - 🗗 🗙                                                                                                    |
|-------------------|-------------------------------------------------|-------------------------------------|------------------------------------|----------------------------------------------------------------------------------------------------|----------------------------------------------------------------------------------------------------|
| Live Play         | back Sequence Emforer                           | Alarm Manager                       | Access Control                     |                                                                                                    | -+ 0 0 1                                                                                                    |
|                   |                                                 |                                     |                                    |                                                                                                    |                                                                                                    |
|                   |                                                 |                                     |                                    |                                                                                                    | Access Control Administration 🔺 🔛                                                                                                    |
| 132551 Ø Thank    | you for using this trial license to demonstrate | or evaluate the XProtect vicios man | agement software. The bial license | a not for commercial use. To fully license the product, please contact your rescher or find one on www.unliestoneoys.com. | 8                                                                                                    |
|                   |                                                 |                                     |                                    |                                                                                                    |                                                                                                    |
| Deem Deem         | Cardholders                                     |                                     |                                    |                                                                                                    |                                                                                                    |
|                   |                                                 |                                     |                                    |                                                                                                    |                                                                                                    |
| Secret andbalace  | 9.0                                             |                                     |                                    |                                                                                                    |                                                                                                    |
|                   |                                                 |                                     |                                    |                                                                                                    |                                                                                                    |
| Today = Alleve    | ets = Alldoors =                                |                                     |                                    |                                                                                                    | 20 C                                                                                                    |
|                   |                                                 |                                     |                                    | Access Report                                                                                                    | 2                                                                                                    |
| Tane +            |                                                 |                                     |                                    | Verso - 3.6.2                                                                                                    | 016 13:17:33.371                                                                                                    |
| 3.6.2015 13:17:38 | Closed                                          | 2N Access Unit                      |                                    |                                                                                                    |                                                                                                    |
| 162055 131733     |                                                 | 2N Access Unit                      |                                    |                                                                                                    |                                                                                                    |
| 3.6.2016 13:17:33 | Access Granted (Credential)                     | 2N Access Unit                      | Lukas                              |                                                                                                    | A A A                                                                                                    |
| 362005131644      | Closed                                          | 2N Access Unit                      |                                    |                                                                                                    | A State of the state of the sta |
| 16 2016 13 16 20  | Access Granted (Credential)                     | 2N Access Unit                      | section                            |                                                                                                    | and the last                                                                                                    |
| 162005131635      | Access Denied (Condential)                      | IN Access that                      |                                    |                                                                                                    |                                                                                                    |
| 16,2016 12,35:19  | Closed                                          | 2N Helios IP Force                  |                                    |                                                                                                    | Y AN AN AN AN AN AN AN AN AN AN AN AN AN                                                                                                    |
| 162016123514      | Access Granted (Credential)                     | 2N Helios IP Force                  | Reception                          |                                                                                                    |                                                                                                    |
| 162015123514      |                                                 | 2N Helios IP Force                  |                                    | N                                                                                                    |                                                                                                    |
| 162015120417      |                                                 | 2N Heliot IP Verso                  |                                    | 1.01                                                                                                    | 11/1 month of the second                                                                                                    |
| 36,2055 1264 12   | Access Granted (Credential)                     | 2N Helos IP Verso                   | Amanda                             |                                                                                                    |                                                                                                    |
| 35,2025 12:04:12  | Open                                            | 2N Heloi IP Yeso                    |                                    |                                                                                                    | and the second second se                                                                                                    |
| 162016110796      | Access Granted (Contential)                     | 2N Helice IP Varia                  | Receptors                          |                                                                                                    | A Resident and a second second s                                                                                                    |
| 162016110735      | Open                                            | 2N Helios IP Varia                  |                                    |                                                                                                    | Constant State of State of State                                                                                                    |
|                   |                                                 |                                     |                                    |                                                                                                    |                                                                                                    |
|                   |                                                 |                                     |                                    |                                                                                                    |                                                                                                    |
|                   |                                                 |                                     |                                    |                                                                                                    |                                                                                                    |
|                   |                                                 |                                     |                                    |                                                                                                    |                                                                                                    |
|                   |                                                 |                                     |                                    |                                                                                                    |                                                                                                    |
|                   |                                                 |                                     |                                    |                                                                                                    |                                                                                                    |
|                   |                                                 |                                     |                                    | Access Gr                                                                                                    | anted (Credential)                                                                                                    |
|                   |                                                 |                                     |                                    |                                                                                                    |                                                                                                    |
|                   |                                                 |                                     |                                    | line<br>24 Wi4 IL 17 2                                                                                                    |                                                                                                    |
|                   |                                                 |                                     |                                    |                                                                                                    | 8                                                                                                    |
|                   |                                                 |                                     |                                    | 2N Access Unit                                                                                                    |                                                                                                    |
|                   |                                                 |                                     |                                    |                                                                                                    | Lukas                                                                                                    |
|                   |                                                 |                                     |                                    |                                                                                                    | User                                                                                                    |
|                   |                                                 |                                     |                                    |                                                                                                    | Company                                                                                                    |
|                   |                                                 |                                     |                                    |                                                                                                    | Construction of the second second sec |
|                   |                                                 |                                     |                                    |                                                                                                    | 2560                                                                                                    |
|                   |                                                 |                                     |                                    |                                                                                                    | Enal                                                                                                    |
|                   |                                                 |                                     |                                    |                                                                                                    | N/A<br>Coultry                                                                                                    |
|                   |                                                 |                                     |                                    |                                                                                                    | 7814494                                                                                                    |
|                   |                                                 |                                     |                                    |                                                                                                    | Code                                                                                                    |
|                   |                                                 |                                     |                                    |                                                                                                    | 7788                                                                                                    |
|                   |                                                 |                                     |                                    |                                                                                                    | Group<br>2N arrays                                                                                                    |
|                   |                                                 |                                     |                                    |                                                                                                    |                                                                                                    |
|                   |                                                 |                                     |                                    |                                                                                                    |                                                                                                    |

### 2N

### Update existing configuration of XProtect<sup>®</sup> Access to reflect changes in 2N<sup>®</sup> Access Commander

If any changes are made in the **2N**<sup>®</sup> **Access Commander**, such as adding, removing or renaming devices, you must update the configuration of the integration.

- 1. Edit the properties of the access control system integration that appears as a option below Access Control in the Management Application or Management Client.
- In the General settings tab, click on "Refresh Configuration" button. XProtect Event Server plugin retrieves added, changed or removed items from the 2N<sup>®</sup> Access Commander(see picture below)
- 3. Verify that the detected changes are correct and apply them to the running access control system integration.

| Access Control                                                                                                    |                                                     |                                                              |           |
|----------------------------------------------------------------------------------------------------|-----------------------------------------------------|--------------------------------------------------------------|-----------|
|                                                                                                    |                                                     |                                                              |           |
|                                                                                                    |                                                     |                                                              |           |
| 🧑 General Settings                                                                                                    | General settings                                    |                                                              |           |
| <ul> <li>Doors and Associated Cameras</li> <li>Access Control Events</li> <li>Access Control Actions</li> <li>Cardholders</li> </ul> | Enable:<br>Name:<br>Description:                    | Access Commader                                              |           |
|                                                                                                    | Integration plug-in:<br>Last configuration refresh: | 2N Access Control (Version: 1.2.0.0, 1.2)<br>20.7.2016 15:07 |           |
|                                                                                                    | Address:                                            | 10.0.14.55                                                   |           |
|                                                                                                    | Username:                                           | admin                                                        |           |
|                                                                                                    | Password:                                           | ••                                                           |           |
|                                                                                                    |                                                     |                                                              |           |
|                                                                                                    |                                                     |                                                              | OK Cancel |

### Remove 2N® Access Commander integration from Milestone Xprotect Access

To remove the **2N**<sup>®</sup> **Access Commander** integration from **Xprotect**<sup>®</sup> **Access** please do following:

- Delete all access control settings related to integration with 2N<sup>®</sup> Access Commander in the Management Application or Management Client if they are not used any more.
- 2. Uninstall the **2N Plugin for XProtect Access integration** from the computer running **Xprotect Event Server**.